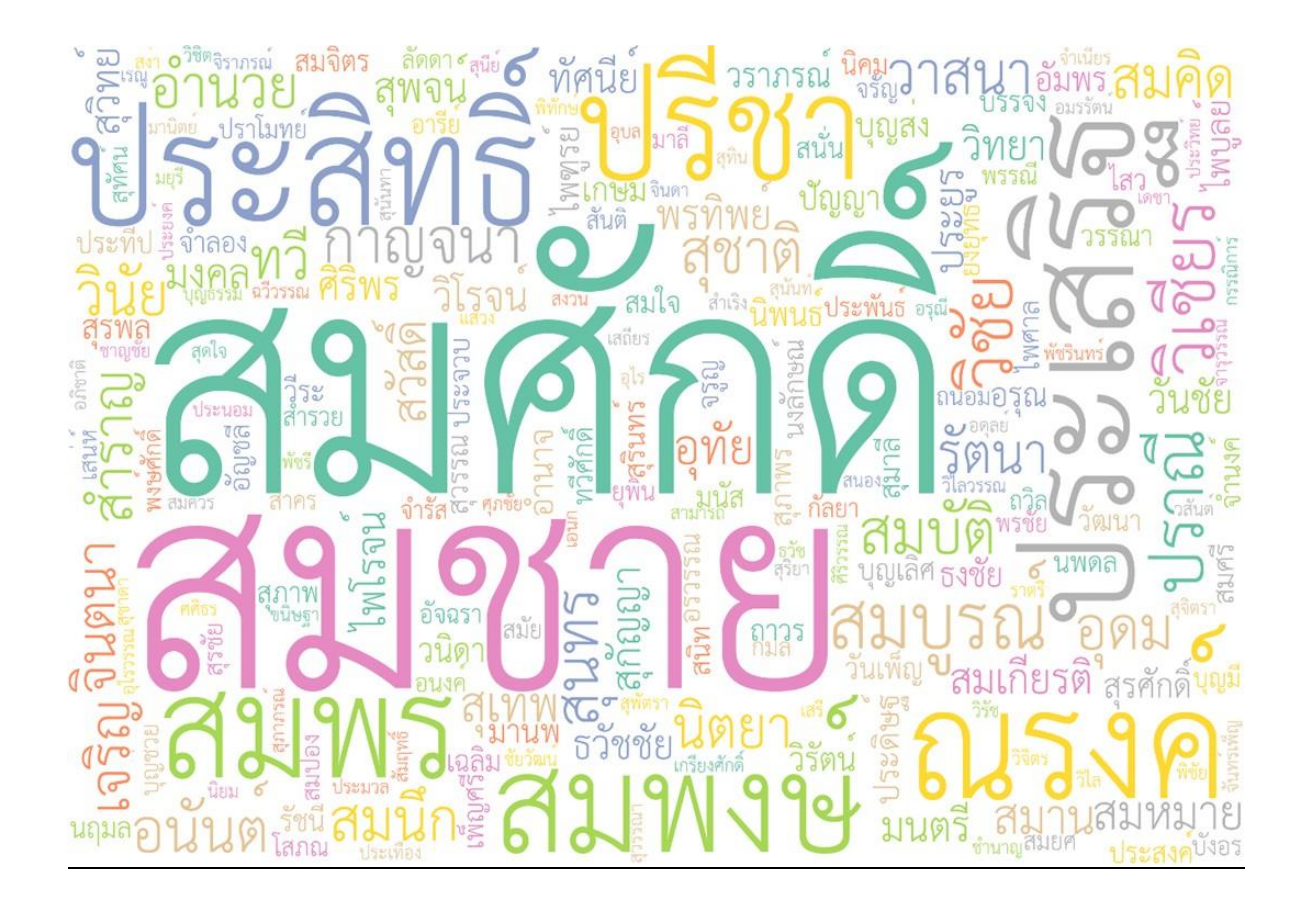

เอกสารแนะนำการใช้งานระบบบริการข้อมูลการได้รับ พระราชทานเครื่องราชอิสริยาภรณ์ สำหรับผู้ใช้งานทั่วไป

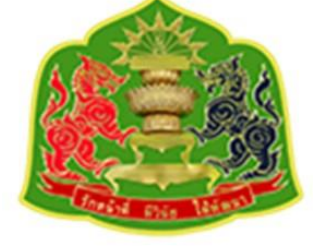

กองอาลักษณ์และเครื่องราชอิสริยาภรณ์ สำนักเลขาธิการคณะรัฐมนตรี ทำเนียบรัฐบาล ถนนพิษณุโลก เขตดุสิต กรุงเทพฯ เบอร์โทร 0-2280-9000 ต่อ 1872-1876 เว็บไซต์ : https://thanundon.soc.go.th

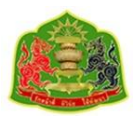

## สารบัญ

| <ol> <li>ระบบบริการข้อมูลการได้รับพระราชทานเครื่องราชอิสริยาภรณ์</li> </ol> | 3 |
|-----------------------------------------------------------------------------|---|
| 1.1. การเข้าสู่ระบบให้บริการข้อมูลการได้รับพระราชทานเครื่องราชอิสริยาภรณ์   | 3 |
| 2. การลงทะเบียนเข้าสู่ระบบ                                                  | 5 |
| 2.1 การเข้าสู่ระบบ                                                          | 5 |
| 2.1.1 การเข้าสู่ระบบด้วยรหัสผ่าน                                            | 5 |
| 2.1.2 การเข้าสู่ระบบด้วยรหัส OTP                                            | 6 |
| 3. ตารางประวัติการได้รับพระราชทานเครื่องราชอิสริยาภรณ์                      | 6 |
| 3.1 รายละเอียดข้อมูลการได้รับพระราชทานเครื่องราชอิสริยาภรณ์                 | 5 |
| 4. ข้อมูลประวัติ                                                            | 7 |
| 4.1 เมนูข้อมูลประวัติ                                                       | 7 |
| 4.2 เมนูแก้ไขรหัสผ่าน                                                       | 8 |
| 4.3 บันทึกการเข้าสู่ระบบ                                                    | 8 |
| 5. ประวัติการได้รับพระราชทานเครื่องราชอิสริยาภรณ์                           | 9 |
| 5.1 ตารางประวัติการได้รับพระราชทานเครื่องราชอิสริยาภรณ์                     | 9 |
| 6. เมนูติดต่อเรา                                                            | 9 |
| 7. เมนูข้อเสนอแนะ1                                                          | 0 |

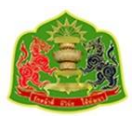

### 1. ระบบบริการข้อมูลการได้รับพระราชทานเครื่องราชอิสริยาภรณ์

 1.1. การเข้าสู่ระบบให้บริการข้อมูลการได้รับพระราชทานเครื่องราชอิสริยาภรณ์ การเข้าใช้งานระบบๆเมื่อเปิดหน้าเว็บบริการขึ้นมาจะมีข้อความแสดงให้ผู้รับบริการคลิกไปที่คำ ว่า " **ลงทะเบียนผู้ใช้งานใหม่**" จากนั้นให้กรอกข้อมูลตามช่องที่แสดงโดยช่องที่มีเครื่องหมาย \* จำเป็นต้องกรอกข้อมูลให้ครบถ้วนและถูกต้องตามรูปที่แสดง

| ำหรับหน่วยงาน <mark>สำ</mark> ท | หรับผู้มีประวัติการได้รับพระราชทานเครื่องร |
|---------------------------------|--------------------------------------------|
| ช่องทางการเข้าสู่ระ             | ึบบ*                                       |
| รหัสผ่าน                        | ~                                          |
| เลขบัตรประชาชน*                 |                                            |
| รหัสผ่าน∗                       | Ø                                          |
| l'm no                          | t a robot<br>reCAPTCHA<br>Privacy - Terms  |
|                                 | A 0.1                                      |

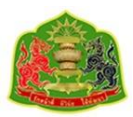

# ลงทะเบียนผู้ใช้งานใหม่

| สำหรับหน่วยงาน          | สำหรับผู้มีประวัติการได้รับ<br>พระราชทานเครื่องราชฯ |                                 |
|-------------------------|-----------------------------------------------------|---------------------------------|
| 1 ลงทะเบียน             |                                                     | — (2) ยืนยัน OTP                |
| เลขบัตรประชาชน∗         | 1. กรอกข้อมูลส่วนตัว                                | โดยช่องที่มีเครื่อง             |
| 0123456789123           | ์ หมาย * กำหนดให้กระ                                | อกข้อมูลให้ครบถ้วน              |
| ชื่อ*                   | นามสกุล*                                            |                                 |
| พอใจ                    | มากมาย                                              | ۲                               |
| อีเมล                   | วันเกิด∗                                            |                                 |
|                         | 1                                                   | ~                               |
| เดือนเกิด*              | ปีเกิด*                                             | เบอร์โทรศัพท์*                  |
| มกราคม                  | 2516                                                | 0123456789 💿                    |
| รหัสผ่าน*               | ยืนยันรหัสผ่าน <b>∗</b>                             |                                 |
| ······                  | 5                                                   | Ø                               |
| คำถาม∗                  | คำตอบ*                                              |                                 |
| ชื่อโรงเรียนที่เคยศึกษา | ์ 1 <mark>2. เลือกคำ</mark>                         | าถามและตอบคำ                    |
| คำถาม∗                  | คำตอบ∗ ถามโดย                                       | มเลือก 2 คำถาม                  |
| ชื่อเพื่อนสนิท          | 1 โดยคำต                                            | าอบจะต้องไม่ซ้ำกัน <sup>-</sup> |

#### การแนะนำสำหรับการตั้งรหัสผ่าน

1. รหัสผ่านต้องมีความยาวอย่างน้อย 8 ตัวอักษรและไม่เกิน 16 ตัวอักษร

- 2. รหัสผ่านต้องใช้ตัวอักษรภาษาอังกฤษตัวพิมพ์เล็กและพิมพ์ใหญ่ ( a-z, A-Z )
- 3. รหัสผ่านต้องประกอบด้วย ตัวเลข (0-9) และเลือกอักขระพิเศษ (!, \*, @, \$) มา อย่างน้อย 1 ตัว
- 4. รหัสผ่านไม่อนุญาตให้ตั้งรหัสผ่านที่ง่ายเกินไป

จากนั้นคลิกที่ปุ่มฉันไม่ใช่โปรแกรมอัตโนมัติและกดปุ่มยืนยัน

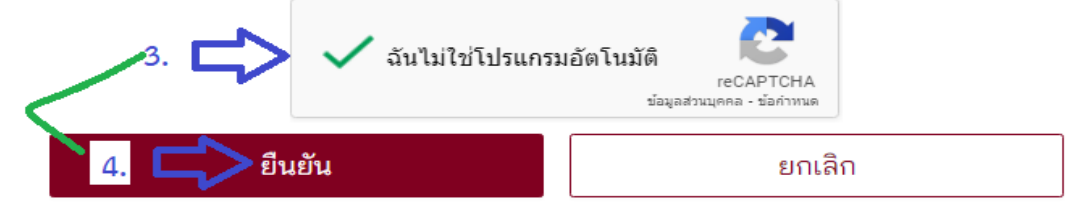

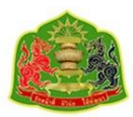

### 2. การลงทะเบียนเข้าสู่ระบบ

2.1 การเข้าสู่ระบบมี <mark>2</mark> รูปแบบ

|                                 | สำหรับหน่วยงาน  | สำหรับผู้มีประวั<br>พระราชทานเค | สิการได้รับ<br>เรื่องราชฯ                   |        |
|---------------------------------|-----------------|---------------------------------|---------------------------------------------|--------|
| ช่องทาง                         | การเข้าสู่ระบบ• |                                 |                                             |        |
| รหัสผ่า                         | ч               |                                 |                                             | ~      |
|                                 |                 |                                 |                                             |        |
| รหัสผ่าง<br>รหัส OT<br>รหัสผ่าน |                 | ลือกข่องทางก                    | การเข้าสู่                                  | ຮະບບ   |
| รหัสผ่าน<br>รหัส OT<br>รหัสผ่าน | I m not a ro    | ลือกข่องทางก<br>bot             | การ เข้าสู่<br>reCAPTCHA<br>Privacy - Terms | ິ<br>∞ |

2.1.1 เข้าสู่ระบบด้วย**รหัสผ่าน** ผู้ใช้งานกรอกเลขบัตรประชาชนกรอกรหัสผ่านที่ตั้งเอาไว้ หลังจากนั้นกดคลิกที่ปุ่มฉันไม่ใช่โปรแกรมอัตโนมัติและกดยืนยันหน้าจอจะแสดงตาราง ประวัติการได้รับพระราชทานเครื่องราชอิสริยาภรณ์

| สำหรับหน่วยง          | าน สำหรับผู้มีบ<br>พระราชท | lระวัติการได้รับ<br>านเครื่องราชฯ |              |
|-----------------------|----------------------------|-----------------------------------|--------------|
| ช่องทางการเข้าสู่ระบบ | ]*                         |                                   |              |
| รหัสผ่าน              |                            |                                   | $\sim$       |
| เลขบัตรประชาชน*       |                            |                                   |              |
| 0123456789123         |                            |                                   | 0            |
| รหัสผ่าน∗             |                            |                                   |              |
| •••••                 |                            |                                   | 8 Ø          |
| 🗸 l'm no              | ot a robot                 | reCAPTCHA<br>Privacy - Terms      |              |
| <u>ୟ</u> ହରୁହ ରୁ ।    |                            |                                   | อื่นครัสย่าง |

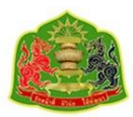

2.1.2 เข้าสู่ระบบด้วยรหัส OTP ผู้ใช้งานกรอกเลขบัตรประชาชนจากนั้นคลิกที่ปุ่ม**ฉันไม่ใช่** โปรแกรมอัตโนมัติและกดยืนยัน จากนั้นจะมีSMSส่งรหัสยืนยันการเข้าใช้งานมาที่เบอร์โทรศัพท์ที่ได้ ลงทะเบียน ผู้ใช้งานกรอกรหัสที่ได้รับหลังจากนั้นหน้าจอจะแสดงข้อมูลประวัติการได้รับพระราชทาน เครื่องราขอิสริยาภรณ์

| สำหรับหน่วยงาน                 | สำหรับผู้มีประวัติการได้รับ<br>พระราชทานเครื่องราชฯ |             |
|--------------------------------|-----------------------------------------------------|-------------|
| ช่องทางการเข้าสู่ระบบ <b>*</b> |                                                     |             |
| รหัส OTP                       | 2                                                   | $\sim$      |
| เลขบัตรประช <mark>า</mark> ชน* |                                                     |             |
| 0123456789123                  |                                                     | 0           |
| ✓ I'm not a rob                | ot reCAPTCHA<br>Privacy - Terms                     |             |
| ลงพะเบียบผู้ใช้งาบใหม่         |                                                     | ลืมรหัสผ่าเ |

## 3. ตารางประวัติการได้รับพราชทานเครื่องราชอิสริยาภรณ์

3.1 รายละเอียดข้อมูลการได้รับพระราชทานเครื่องราชอิสริยาภรณ์

### ประวัติการได้รับพระราชทานเครื่องราชอิสริยาภรณ์

พอใจ มากมาย เลขบัตรประชาชน 1234567890123

| เรณากรอกข้อมูล | อีเมล , | หมายเลข | โทรศัพท์เคลื่อนที่ |
|----------------|---------|---------|--------------------|

| Ŧ        | ค้นหาใเ | นตาราง                      |        |        |                         |           |               |             |            |             | รายการทั้งหมด 8 รายการ    |
|----------|---------|-----------------------------|--------|--------|-------------------------|-----------|---------------|-------------|------------|-------------|---------------------------|
| ปีที่ไล่ | (ຈັນ \$ | วันที่ได้รับ \$             | ยศ     |        | ราชกิจ<br>จาฯ เล่มที่ ≑ | ตอนที่ \$ | ลงวันที่      | : เล่มที่ 🛟 | หน้าที่ \$ | ลำดับที่ \$ | พบ่วยงาน ≎                |
| 25       | 37      | 05 ธ.ค. 2537                |        | ຈ.ນ.   | 112                     | 51        | 28 เม.ย. 2538 | 02          | 164        | 42          | กองทัพบก                  |
| 25       | 39      | 05 ธ.ค. 2539                |        | ຈ.ช.   | 113                     | 25ข       | 25 ธ.ค. 2539  | 02          | 104        | 126         | กองทัพบก                  |
| 25       | 39      | 05 ธ.ค. 2539                |        | ร.จ.ม. | 113                     | 25ข       | 25 ธ.ค. 2539  | 15          | 25         | 432         | กองทัพบก                  |
| 25       | 45      | 05 ธ.ค. 2545                |        | ต.ม.   | 120                     | 61        | 13 มี.ค. 2546 | 02          | 87         | 432         | กองทัพบก                  |
| 25       | 48      | 01 เม.ย. 2548               |        | -      |                         |           |               |             |            |             | ไม่มีข้อมูล               |
| 25       | 48      | 05 ธ.ค. 2548                |        | ต.ช.   | 123                     | 14ข       | 27 ນີ.ຍ. 2549 | 02          | 7          | 26          | สำนักงานปลัดกระทรวงกลาโหม |
| 25       | 52      | 05 ธ.ค. 2552                |        | ท.ม.   | 127                     | 61        | 06 ມີ.ຍ. 2553 | 2           | 5          | 31          | สำนักงานปลัดกระทรวงกลาโหม |
|          |         | <mark>1</mark> 6 ມີ.ຍ. 2551 | พันเอก |        |                         |           |               |             |            |             | ไม่มีข้อมูล               |
|          |         |                             |        |        |                         |           |               |             |            |             | >                         |

< 1 > 200 / หน้า <

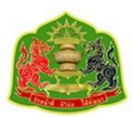

### ข้อมูลประวัติ

ประกอบด้วย 3 เมนูตามรูปภาพที่แสดงดังนี้

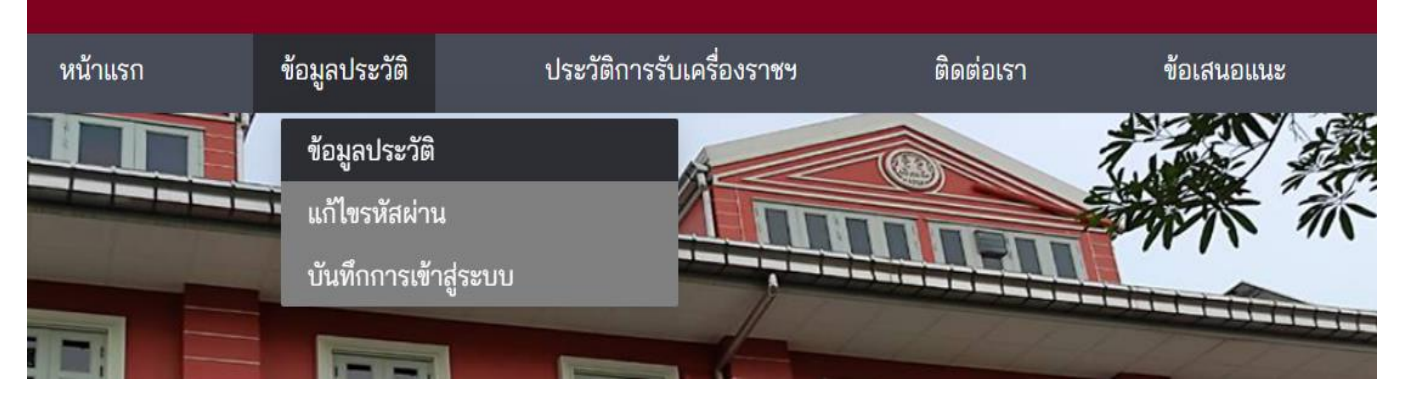

**4.1 เมนูข้อมูลประวัติ** จะแสดงข้อมูลส่วนบุคคลชื่อ-นามสกุล , เบอร์โทรศัพท์ , วันเดือนปีเกิด ,

คำถามลับ

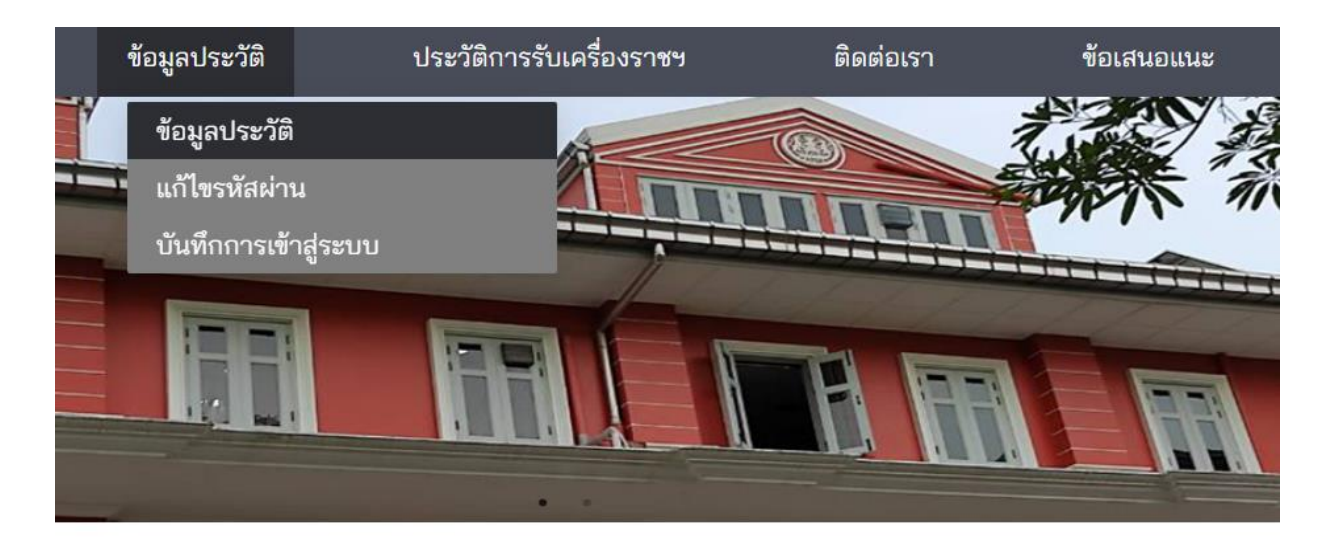

## ข้อมูลส่วนตัว

| เบอร์โทรศัพท์ <b>∗</b>         |
|--------------------------------|
| ชื่อ <b>*</b>                  |
| วันเกิด∗                       |
| วนท-เดอน-บ(พ.ศ.)<br>คำถามลับ 2 |
| กรุณาเลือก 🗸                   |
|                                |

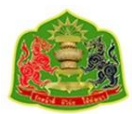

4.2 เมนูแก้ไขรหัสผ่าน กรอกรหัสผ่านเดิม , กรอกรหัสผ่านใหม่ , ยืนยันรหัสผ่านใหม่ จากนั้นกดปุ่ม ยืนยันระบบจะทำการเปลี่ยนรหัสผ่านให้ทันที

## แก้ไขรหัสผ่าน

| รหัสผ่านเดิม*                                                                                                    |                |
|----------------------------------------------------------------------------------------------------|----------------|
| กรอกรหัสผ่านเดิม                                                                                                    | Ø              |
| รหัสใหม่∗                                                                                                    |                |
| กรอกรหัสผ่านใหม่                                                                                                    | Ø              |
| ยืนยันรหัสใหม่ <b>∗</b>                                                                                                    |                |
| ยืนยันรหัสผ่านใหม่อีกครั้ง                                                                                                    | Ø              |
| <ul> <li>การแนะนำสำหรับการตั้งรหัสผ่าน</li> <li>รหัสผ่านต้องมีความยาวอย่างน้อย 8 ตัวอักษรแ<br/>ไม่เกิน 16 ตัวอักษร</li> <li>รหัสผ่านต้องใช้ตัวอักษรภาษาอังกฤษตัวพิมพ์เล็<br/>และพิมพ์ใหญ่ ( a-z, A-Z )</li> <li>รหัสผ่านต้องประกอบด้วย ตัวเลข (0-9) และเลือ<br/>อักขระพิเศษ (!, *, @, \$) มาอย่างน้อย 1 ตัว</li> <li>รหัสผ่านไม่อนุญาตให้ตั้งรหัสผ่านที่ง่ายเกินไป</li> </ul> | ละ<br>โก<br>อก |
| ยกเลิก                                                                                                    |                |
| เกนั้นกดปุ่ม <mark>ยืนยัน</mark> ระบบจะทำการเปลี่ยนรหัสผ่า                                                                                                    | นให้ทันเ       |

**4.3 บันทึกการเข้าสู่ระบบ** สามารถตรวจสอบการเข้าใช้งานระบบของตนเองด้วยเมนูนี้ได้

## ประวัติการใช้งาน

| ⇒ ค้นหาในตาราง |              |                  | รายการทั้งหมด 1 | รายการ |
|----------------|--------------|------------------|-----------------|--------|
| ลำดับ 💠        | หมายเลขไอพี  | เวลาเริ่ม        | เวลาสิ้นสุด     | ¢      |
| 899            | 49.237.6.120 | 05-07-2566 23:31 |                 |        |
|                |              |                  |                 | หน้า ∨ |

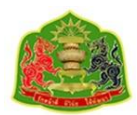

## 5. ประวัติการได้รับพระราชทานเครื่องราชอิสริยาภรณ์

### 5.1 ตารางประวัติการได้รับพระราชทานเครื่องราชอิสริยาภรณ์

### ประวัติการได้รับพระราชทานเครื่องราชอิสริยาภรณ์

| พอใจ มากมาย เลขบัตรประชาชน 123456789012 | พอใจ มากมาย | เลขบัตรประชาชน 12345678 | 890123 |
|-----------------------------------------|-------------|-------------------------|--------|
|-----------------------------------------|-------------|-------------------------|--------|

กรุณากรอกข้อมูล อีเมล , หมายเลขโทรศัพท์เคลื่อนที่

| รายการทั้งหมด 8 รายการ    |          |          |           |           |               |          |                          |                           |        | เตาราง          | <del>จ</del> ค้นหาใน |  |
|---------------------------|----------|----------|-----------|-----------|---------------|----------|--------------------------|---------------------------|--------|-----------------|----------------------|--|
| หน่วยงาน 🗘                | ับที่ \$ | ลำดับที่ | หน้าที่ ≎ | เล่มที่ 🛟 | ลงวันที่ 🗧    | ตอนที่ 🖨 | ราชกิจ<br>จาฯ เล่มที่ ≑ิ | ชั้นตรา<br>เครื่องราชฯ ≎ิ | ยศ 🛟   | วันที่ได้รับ \$ | ปีที่ได้รับ \$       |  |
| กองทัพบก                  | 12       | 42       | 164       | 02        | 28 เม.ย. 2538 | 5ข       | 112                      | จ.ม.                      |        | 05 ธ.ค. 2537    | 2537                 |  |
| กองทัพบก                  | 26       | 126      | 104       | 02        | 25 ธ.ค. 2539  | 25ข      | 113                      | ຈ.ช.                      |        | 05 ธ.ค. 2539    | 2539                 |  |
| กองทัพบก                  | 32       | 432      | 25        | 15        | 25 ธ.ค. 2539  | 25ข      | 113                      | ร.จ.ม.                    |        | 05 ธ.ค. 2539    | 2539                 |  |
| กองทัพบก                  | 32       | 432      | 87        | 02        | 13 มี.ค. 2546 | 6ข       | 120                      | <b>ព.</b> ม.              |        | 05 ธ.ค. 2545    | 2545                 |  |
| ไม่มีข้อมูล               |          |          |           |           |               |          |                          | -                         |        | 01 เม.ย. 2548   | 2548                 |  |
| สำนักงานปลัดกระทรวงกลาโหม | 26       | 26       | 7         | 02        | 27            | 14ข      | 123                      | <b>ต.ช</b> .              |        | 05 ธ.ค. 2548    | 2548                 |  |
| สำนักงานปลัดกระทรวงกลาโหม | 31       | 31       | 5         | 2         | 06 ມີ.ຍ. 2553 | 6ข       | 127                      | ท.ม.                      |        | 05 ธ.ค. 2552    | 2552                 |  |
| ไม่มีข้อมูล               |          |          |           |           |               |          |                          |                           | พันเอก | 16 มิ.ย. 2551   |                      |  |
| ÷                         |          |          |           |           |               |          |                          |                           |        |                 |                      |  |
| ( 1 ) 200 / ໜັງ 🗸         |          |          |           |           |               |          |                          |                           |        |                 |                      |  |

### เมนูติดต่อเรา

โดยเมนูติดต่อเราจะแสดงแผนที่การเดินทางไปยังสำนักเลขาธิการนายกรัฐมนตรี เบอร์โทร โทรสาร อีเมล

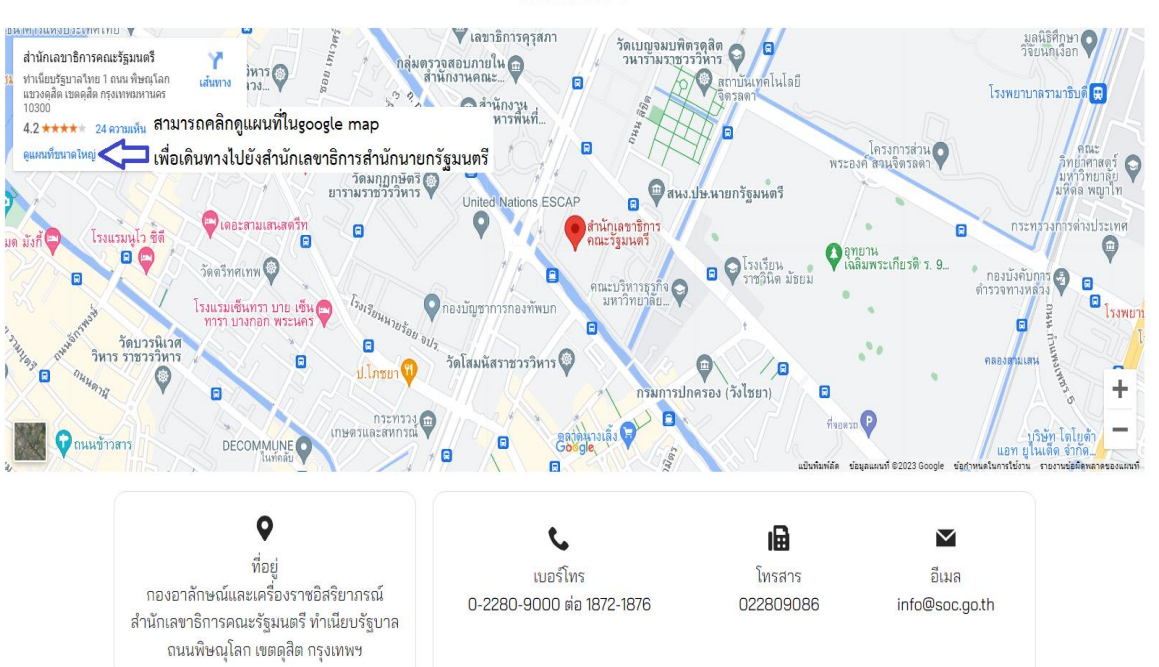

#### ติดต่อเรา

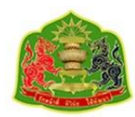

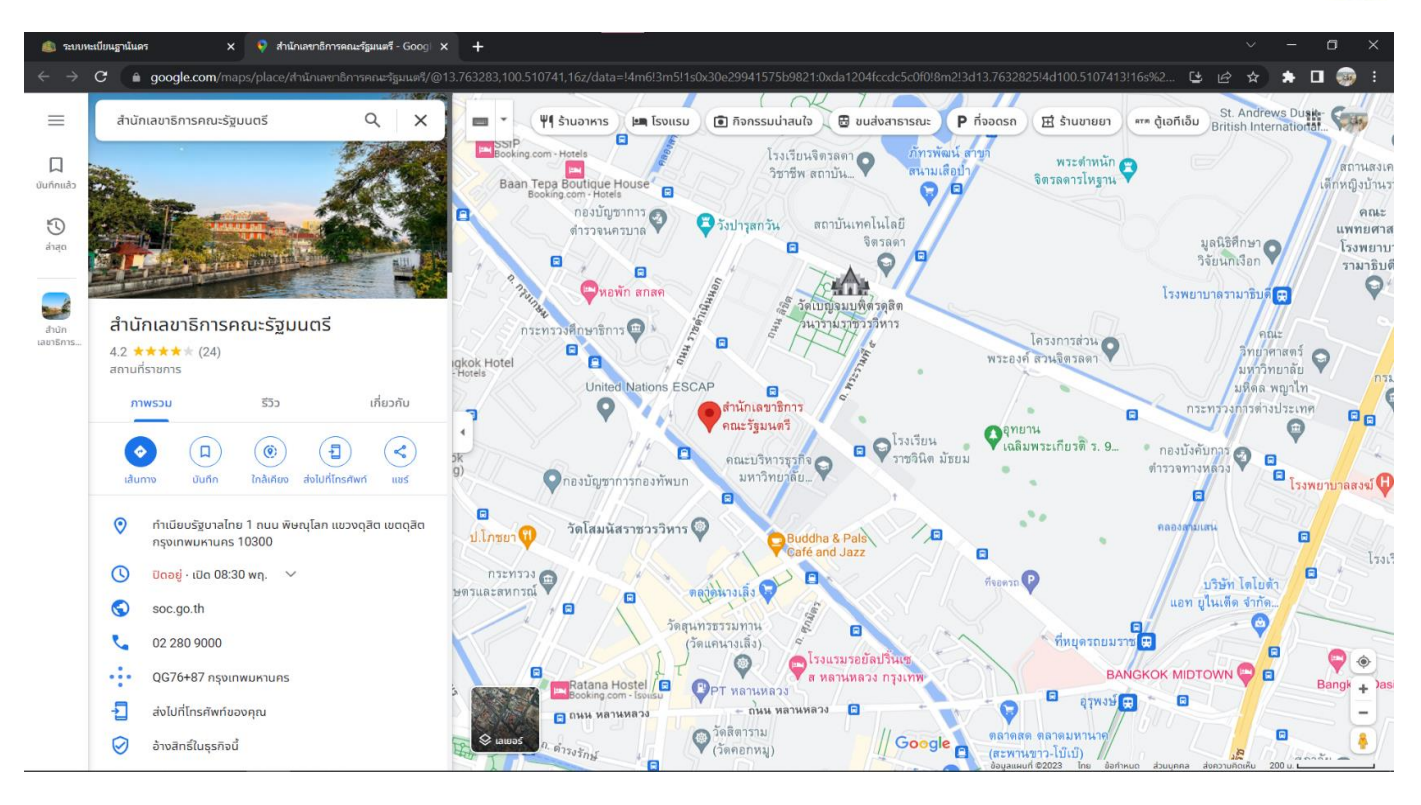

### 7.เมนูข้อเสนอแนะ

สามารถเพิ่มความคิดเห็นหรือข้อแนะนำให้กับทางเจ้าหน้าที่รับทราบเพื่อนำมาปรับปรุงและแก้ไข

พัฒนาระบบต่อไป

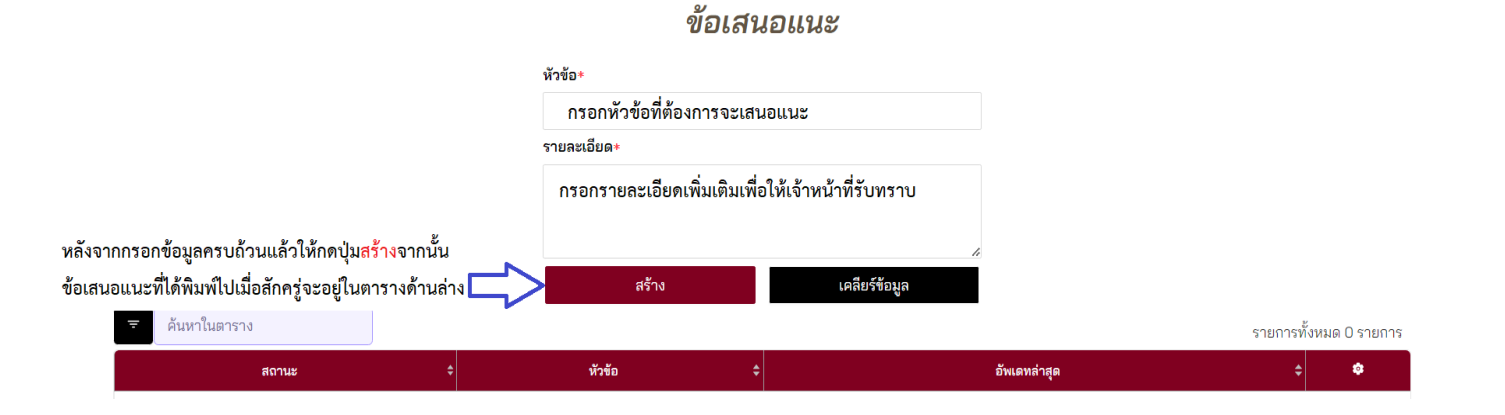

(ดำเนินการ) การใช้งานเว็บบริการ

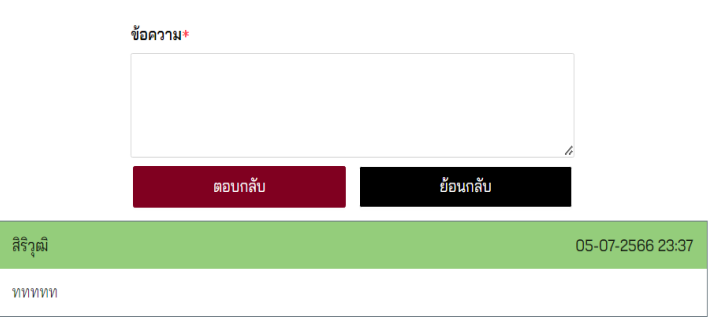

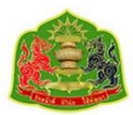

หลังจากใช้งานระบบเรียบร้อยแล้วสามารถกดปุ่มออกจากระบบได้ทันที

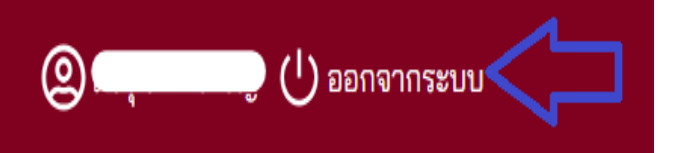